## Dahua NVR connect PG camera

1. Connect the camera to the computer, Download and install Hikvision search tool "SADP".

## Download:

https://www.hikvision.com/en/support/tools/hitools/TS20200826033/?q=sadptool&position=2

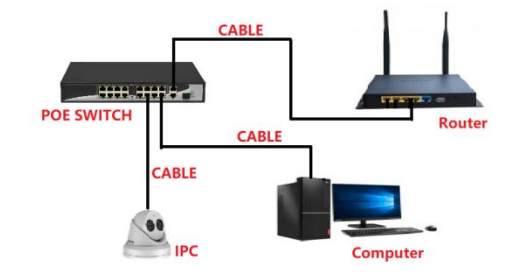

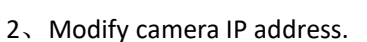

Modify the IP address to be an address between 10.1.1.2---10.1.1.254 and the gateway is set to 10.1.1.1, Enter camera password.

| ~   | SAUP    |                        |        |              |      |              |                |                   |              | _    |                                                             |                             |
|-----|---------|------------------------|--------|--------------|------|--------------|----------------|-------------------|--------------|------|-------------------------------------------------------------|-----------------------------|
| Tot | al numb | r of online devices: 1 |        |              |      | Unbind E     | Export         | Refresh Filter    | r Q          |      | Modify Network Parame                                       | ters                        |
|     | ID.     | •   Device Type        | Status | IPv4 Address | Port | Enhanced SDI | K Service Port | Software Version  | IPv4 Gateway | нття | <ul> <li>Enable DHCP</li> <li>Enable Hik-Connect</li> </ul> |                             |
|     | 001     | DS-2CD2386G2-IU        | Active | 10.1.1.2     | 8000 | 8443         |                | V5.7.1build 2110. | 10.1.1.1     | 80   | Device Serial No.:                                          | DS-2CD2386G2-IU20210607AAWF |
|     |         |                        |        |              |      |              |                |                   |              |      | IP Address                                                  | 10.1.1.2                    |
|     |         |                        |        |              |      |              |                |                   |              |      | Port                                                        | 8000                        |
|     |         |                        |        |              |      |              |                |                   |              |      | Enhanced SDK Service Port                                   | 8443                        |
|     |         |                        |        |              |      |              |                |                   |              |      | Subnet Mask                                                 | 255.0.0.0                   |
|     |         |                        |        |              |      |              |                |                   |              |      | Gateway                                                     | 10.1.1.1                    |
|     |         |                        |        |              |      |              |                |                   |              |      | IPv6 Address:                                               | 44<br>45                    |
|     |         |                        |        |              |      |              |                |                   |              |      | IPv6 Gateway:                                               |                             |
|     |         |                        |        |              |      |              |                |                   |              |      | IPv6 Prefix Length:                                         | 64                          |
|     |         |                        |        |              |      |              |                |                   |              |      | HTTP Port:                                                  | 80                          |
|     |         |                        |        |              |      |              |                |                   |              |      | Secur                                                       | rity Verification           |
|     |         |                        |        |              |      |              |                |                   |              |      | 2                                                           |                             |
|     |         |                        |        |              |      |              |                |                   |              |      | Administrator Password:                                     | ••••••                      |
|     |         |                        |        |              |      |              |                |                   |              |      | 3                                                           |                             |
| 4   |         |                        |        |              |      |              |                |                   |              | ,    |                                                             | Modify<br>Forgot Password   |

 $5_{\times}$  Connect the camera to the POE port of Dahua NVR.

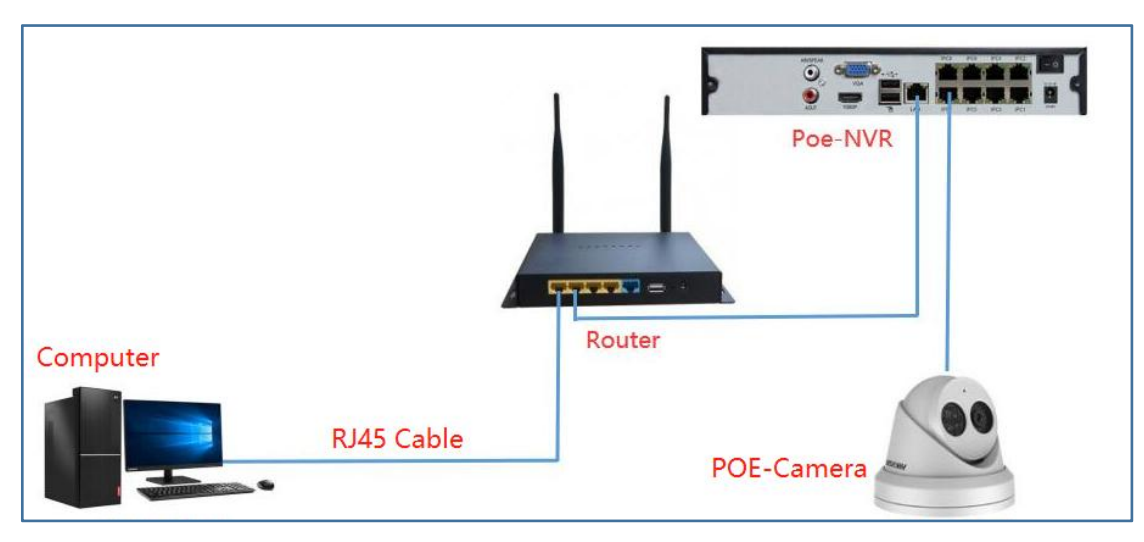

6、Right mouse button--Main Menu -- CAMERA -- click "Manual Add" -- 1. Select the "Onvif" protocol -- fill in the camera's modified IP address -- 3. Fill in the camera's IP address, and click "Connect" -- click "OK".

|                                 | <b>e</b> 😤 📥 🍫 🛡 🚣                                                 | LIVE & G. M                  |
|---------------------------------|--------------------------------------------------------------------|------------------------------|
| <ul> <li>Camera List</li> </ul> | Camera List Device Status Firmware Update                          |                              |
| Image                           | IP Address * Search                                                | Uninitialized                |
| Overlay                         | 0 Modify Live Status IP Address Manufacturer Type                  | MAC Address Port Device Name |
| Encode                          |                                                                    |                              |
| Camera Name                     | Heatty<br>Channet DL ·<br>Raudutneer Owner 1<br>#Advess Mail 2     |                              |
|                                 | Attor beri Seif adapter     Add Manual Add Modify IP               | Filter None •                |
|                                 | Channel Modify Delete Status IP Address Decode Strategy General    | Camera Name SN               |
|                                 |                                                                    | 4 Camera da Darzeb.          |
|                                 | Delete H.265 Auto Switch<br>Remaining Bandwidt 87.96Mbps/88.00Mbps | Import Export                |
|                                 |                                                                    |                              |

PS:When the camera status is displayed in green, the camera is successfully connected. If it is displayed in red, there is an error in the connection. Follow steps 1-5 to check whether the difference between the camera and the nvr is set correctly.